# RUTGERS

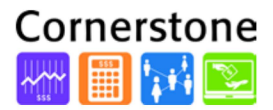

### OVERVIEW

This job aid details the process for installing the ADFdi (Desktop Integrator) Tool for the Financial Management System (FMS) and creating/troubleshooting a journal entry via spreadsheet.

### SYSTEM REQUIREMENTS

| Software                           |                                                                                                    |
|------------------------------------|----------------------------------------------------------------------------------------------------|
| Browser                            | Apple Safari 7.x, 6.x Google Chrome 35+ Internet Explorer<br>11.x<br>Mozilla Firefox 24 or higher<br>Edge with Source-to-Settle 16.1 and Windows 10* Opera 10<br>and higher*                             |
| Additional<br>Configurations       | Disable pop-up blockers<br>Disable open new tabs in background Block cookies<br>Enable JavaScript                                                                                                    |
| Operating System                   | Mac OS 10.9, 10.10, 10.11, 10.12<br>Windows 7, 8 Windows 10*                                                                                                    |
| Plug-in                            | ADFdi for Microsoft Excel (required for Cloud spreadsheet<br>uploads, instructions on next page)<br>Requirements<br>Microsoft Excel 2007, 2010, 2013 (.xlsx, .xlsm) on Microsoft<br>Windows 7, 8 and 10* |
| Mobile                             |                                                                                                    |
| Mobile Device<br>Operating Systems | iPhone – iOS 8.x (4s, 5, 5s & 5c, 6, 6+ models) iPad – iOS<br>8.x (all models)<br>Android – OS 4.0.2 or higher                                                                                           |

### ADFDI TOOL INSTALLATION

- 1. Login to the Financial Management System (FMS)
- 2. Select the Navigator icon

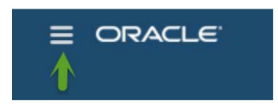

3. From the Tools menu, select the Download Desktop Integration Installer

# Rutgers

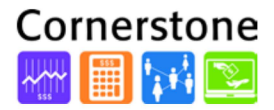

#### Navigator

| My Workforce              | Incentive Compensation        | About Me               | 11 My Dashboard               |
|---------------------------|-------------------------------|------------------------|-------------------------------|
| Human Resources Dashboard | Sales Compensation            | La Talent Profile      | Arketplace                    |
| 🚔 Data Exchange           | Compensation Plans            | 🚔 Career Development   | Setup and Maintenance         |
| Document Records          | Credits and Earnings          | Goals                  | & Setup and maintenance       |
| 🚔 Mass Updates            | Participant Assignments       | Performance            | Tools                         |
| 🍰 Workforce Structures    | Participant Snapshot          | Personal Information   | Appearance                    |
| a New Person              | m Payments                    | ing Benefits           | Structure                     |
| Person Management         | Benefits Administration       | 3 Weliness             | Announcements                 |
| Workforce Modeling        | Le Employee Wellness          | P Reputation           | User Interface Text           |
| Absence Administration    | Enrolment                     | The Competitions       | Application Composer          |
| 👺 Time Management         | Plan Configuration            | 2 My Portrait          | Page Integration              |
| Profiles                  | Evaluation and Reporting      | 11 Time                | Mobile Application Designer   |
| + Career Development      | CE Cranador and reporting     | O Web Clock            | 🏂 Projects Custom Objects     |
| Soals                     | My leam                       | Expenses               | Dinnovation Management Custon |
| Performance               | Manager Resources Dashboard   | My Account             | Contraction Migration         |
| Talent Review             | Team                          | Procurement            | Developer Connect             |
| E Succession Plans        | Team Compensation             |                        | Worklist                      |
| Pauroll                   | to Team Talent                | Discharge Descriptions | 5 Spaces                      |
| T On rol Darbhand         | T Career Development          | Purchase Requisitions  | Reports and Analytics         |
| Payrol Dashboard          | a Goals                       | E Mu Develop           | Scheduled Processes           |
|                           | Performance                   | III My Receipts        | Security Console              |
| Payroll Calculation       | Talent Review                 | A Negotiations         | 14 File import and Export     |
| • Payment Distribution    | Workforce Reputation Manageme | Catalogs               | Audit Reports                 |
| Accounting Distribution   | P Reputation                  | Suppliers              | Download Desktop Integration  |

- 4. Select **Save** File in the pop-up window (except in Chrome)
- 5. Depending on your browser, select from the following options:
  - a. Firefox: Select the blue download arrow from the browser toolbar and then select the .exe file
  - b. *Internet Explorer:* Select **Run** in the pop-up window at the bottom of the screen
  - c. *Chrome:* Double-click on the *.exe file* in the pop-up window at the bottom of the screen
- 6. Select Install in the Desktop Integration pop-up window
- 7. Select the Close button

#### CREATE A JOURNAL ENTRY IN A SPREADSHEET

- 1. From the FMS home screen select the General Accounting tile
- 2. Select Journals
- 3. Select the Task icon to expand the Task Menu
- 4. Select Create Journal in Spreadsheet from the Task Menu
- 5. In pop-up select Other from the Open With drop down
- 6. Select Microsoft Excel from the list of options
- 7. Select OK
- 8. Click Enable Editing button (if shown)

#### Note: If you do not receive an error message proceed to Step #9;

If you receive an error, proceed to Troubleshooting

## Rutgers

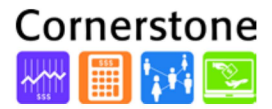

- 9. Select Yes from the Connect pop-up window
- **10.** Enter login credentials
- 11. Select Sign In button

#### TROUBLESHOOTING

- 1. In Excel, Select File
- 2. Select Options

| $\odot$              |
|----------------------|
| Info                 |
| New                  |
| Open                 |
| Save                 |
| Save As              |
| Save as Adobe<br>PDF |
| Print                |
| Share                |
| Export               |
| Close                |
| Account              |
| Options 👍            |
| Add-Ins -            |

#### 3. Select Add-Ins

| General              | View and manage Microsoft Office Add-ins.                                                                                                    |                                                   |              |
|----------------------|----------------------------------------------------------------------------------------------------|---------------------------------------------------|--------------|
| Proofing             | Add-ins                                                                                                    |                                                   |              |
| Save                 | Name *                                                                                                    | Location                                          | Туре         |
| languaga             | Active Application Add-ins                                                                                                    |                                                   |              |
| Longuage             | Analysis ToolPak                                                                                                    | C:\_e\Office15\Library\Analysis\ANALYS32.XLL      | Excel Add-in |
| Advanced             | Analysis ToolPak - VBA                                                                                                    | C:ffice15\Library\Analysis\ATPV8AEN.XLAM          | Excel Add-in |
| Customics Dishes     | Euro Currency Tools                                                                                                    | C/Office\Office15\Library\EUROTOOLXLAM            | Excel Add-in |
| Customize Kibbon     | Oracle ADF 11g Desktop Integration Add-In for Excel                                                                                                    | C:\_In for Excel\adfdi-excel-addin.vsto vstolocal | COM Add-in   |
| Quick Access Toolbar | Solver Add-in                                                                                                    | C:\e\Office15\Library\SOLVER\SOLVERXLAM           | Excel Add-in |
| Add-Ins              | Starwizard                                                                                                    | C:\ram Files (x86)\Star\sys\str\starwizard.xlam   | Excel Add-in |
| Trust Center         | Inactive Application Add-ins                                                                                                    |                                                   |              |
|                      | a summer of and and and and and a second second sec |                                                   |              |

- 4. From the Manage drop-down, select COM Add-ins
- 5. Select Go

| Date (XML)                                               |                                          | C:\iles\Microsoft Shared\Smart Tag\MOFL.DLL                                                   | Action                   |
|----------------------------------------------------------|------------------------------------------|-----------------------------------------------------------------------------------------------|--------------------------|
| Inquire                                                  |                                          | C:\rosoft Office\Office15\DCF\NativeShim.dll                                                  | COM Add-in               |
| Microsoft Office PowerPivot for Excel 2013<br>Power View |                                          | C:\xcel Add-in\PowerPivotExcelClientAddIn.dll<br>C:\xcel Add-in\AdHocReportingExcelClient.dll | COM Add-in<br>COM Add-in |
|                                                          |                                          |                                                                                               |                          |
| Add-in:                                                  | Analysis ToolPak                         |                                                                                               |                          |
| Publisher:                                               | Microsoft Corporation                    |                                                                                               |                          |
| Compatibility:                                           | : No compatibility information available |                                                                                               |                          |
| Location:                                                | C:\Program Files (x86)\Microsol          | ft Office\Office15\Library\Analysis\ANALYS32.XLL                                              |                          |
|                                                          |                                          |                                                                                               |                          |

- 6. Make sure all Oracle options are selected
- 7. Select OK

## RUTGERS

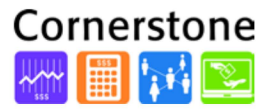

- 8. Select File from the toolbar
- 9. Select Options
- 10. Select Trust Center

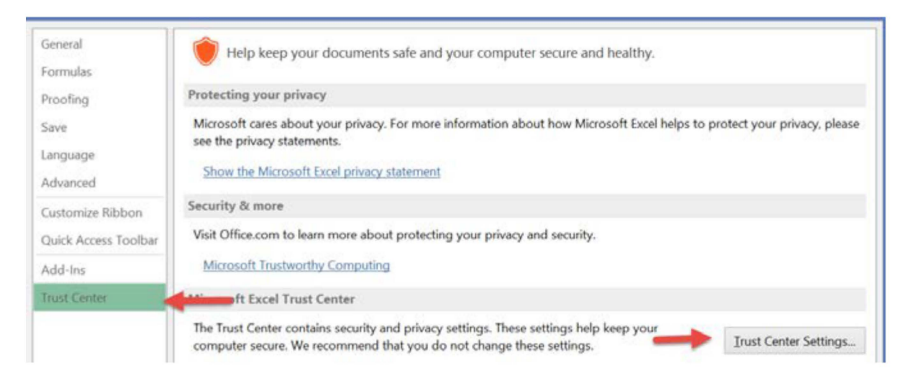

- 11. Select the Trust Center Settings button
- 12. Select Add-Ins and verify that all boxes are deselected
- **13.** Select **ActiveX Settings** and verify that ONLY the *Prompt me before enabling all controls with minimal restrictions* option is selected
- 14. Select Macro Settings to verify that ONLY *Enable All Macros* and *Trust Access to the VBA* options are selected
- 15. Select Protected View and verify that the first two boxes are deselected
- 16. Select OK
- 17. Select OK
- 18. Close Excel and ensure ALL Excel documents are closed
- 19. Repeat the Create A Journal Entry in a Spreadsheet sequence